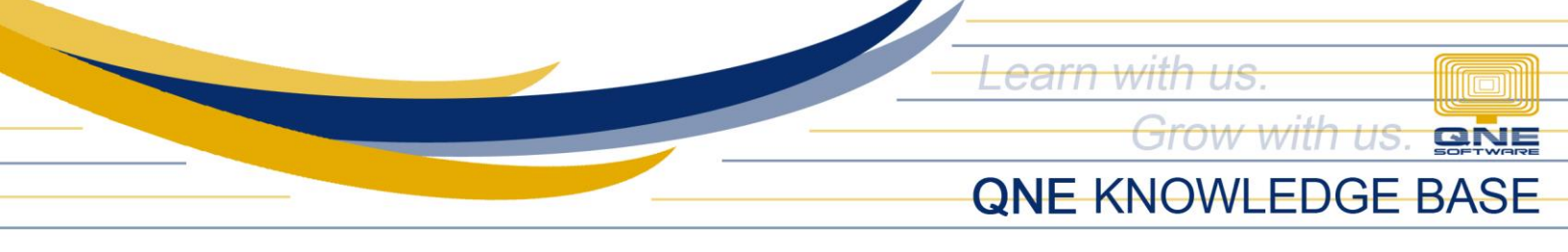

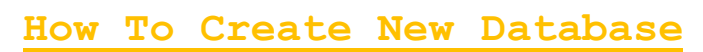

#### Procedure:

Open QNE Business Solutions > Go to Companies Wizard

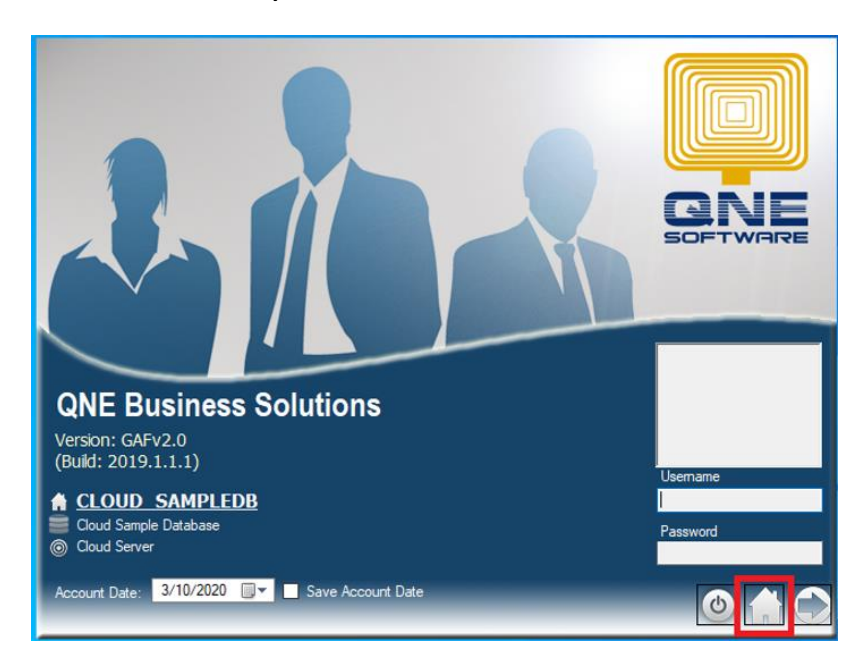

#### In Companies Wizard > Click Create

| Company Name | * | Database | * | Database Server | Database Version | ▲ QLS | Crea |
|--------------|---|----------|---|-----------------|------------------|-------|------|
|              |   |          |   |                 |                  |       |      |
|              |   |          |   |                 |                  |       |      |
|              |   |          |   |                 |                  |       |      |
|              |   |          |   |                 |                  |       |      |
|              |   |          |   |                 |                  |       | Mod  |
|              |   |          |   |                 |                  |       |      |
|              |   |          |   |                 |                  |       | Bad  |
|              |   |          |   |                 |                  |       | C    |
|              |   |          |   |                 |                  |       | C    |
|              |   |          |   |                 |                  |       | Rest |
|              |   |          |   |                 |                  |       |      |
|              |   |          |   |                 |                  |       | Rem  |
|              |   |          |   |                 |                  |       |      |
|              |   |          |   |                 |                  |       |      |
|              |   |          |   |                 |                  |       | op   |

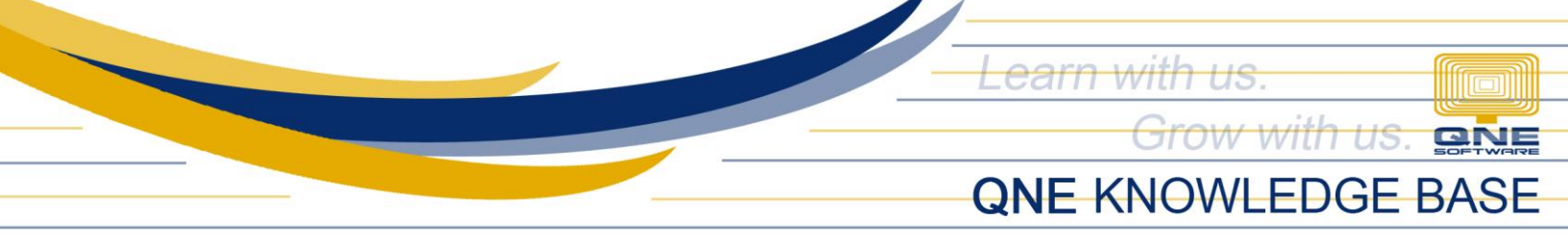

# **Choose Database Template:**

• Sample Database - has existing sample transactions

| Companies Wiz | ard                                    |                              | ×       |
|---------------|----------------------------------------|------------------------------|---------|
| Select a D    |                                        |                              |         |
| Company       | Database Template<br>Choose a template |                              | Create  |
|               | Please select a database type          | that suits the new company   | Append  |
|               | Sample Database                        | O Working Database           |         |
|               | Country PHILIPPINES                    | Template [EditValue is null] | Modify  |
|               |                                        |                              |         |
|               |                                        |                              | Backup  |
|               |                                        |                              |         |
|               |                                        |                              | Restore |
|               |                                        |                              | Remove  |
|               |                                        |                              |         |
|               |                                        |                              | Open    |
|               |                                        | < Back Next >                | Cancel  |
|               |                                        |                              | Close   |

- Working Database (Template: General Business) Empty Database with PH default Chart of Accounts
- Working Database (Template: Blank Template) Empty Database and Chart of Accounts

| Data | abase Template<br>Choose a template              |                   |        | Create  | Company | Database Template<br>Choose a template |                              |                |                     |
|------|--------------------------------------------------|-------------------|--------|---------|---------|----------------------------------------|------------------------------|----------------|---------------------|
|      | Please select a database type that suits the new | company           |        | Append  |         | Please select a database to            | ype that suits the new       | / company      |                     |
|      | 🔾 Sample Database 🔹                              | 🕨 🎯 Working Datab | oase   |         |         | Sample Database                        |                              | Working Databa | se                  |
| Co   | untry PHILIPPINES Template                       | General Bus       | siness | Modify  |         | Country PHILIPPINES                    | <ul> <li>Template</li> </ul> | Blank Templ    | ate(empty accounts) |
|      | Account Name                                     | Acc Code          | DRCR   |         |         | Account Name                           |                              | Acc Code       | DRCR                |
| •    |                                                  | INC               | CR     |         |         |                                        |                              |                |                     |
|      | SALES                                            | 600-0100          | CR     | Backup  |         |                                        |                              |                |                     |
|      | SALES ADJUSTMENT                                 | INA               | DR     |         |         |                                        |                              |                |                     |
|      |                                                  | COG               | DR     |         |         |                                        |                              |                |                     |
|      | STOCKS INVENTORY - BEGINNING                     | 700-0100          | DR     |         |         |                                        |                              |                |                     |
|      | PURCHASES                                        | 700-0200          | DR     | Restore |         |                                        |                              |                |                     |
|      | FREIGHT AND HANDLINGS                            | 700-0300          | DR     |         |         |                                        |                              |                |                     |
|      | STOCKS INVENTORY - ENDING                        | 700-0500          | CR     |         |         |                                        |                              |                |                     |
|      | <ul> <li>OPERATING EXPENSES</li> </ul>           | EXP               | DR     | Remove  |         |                                        |                              |                |                     |
|      | <ul> <li>ADMINISTRATION EXPENSES</li> </ul>      | 810-0100          | DR.    |         |         |                                        |                              |                |                     |
|      | SALARIES & WAGES                                 | 810-0110          | DR     |         |         |                                        |                              |                |                     |
|      |                                                  |                   |        | Open    |         |                                        |                              |                |                     |

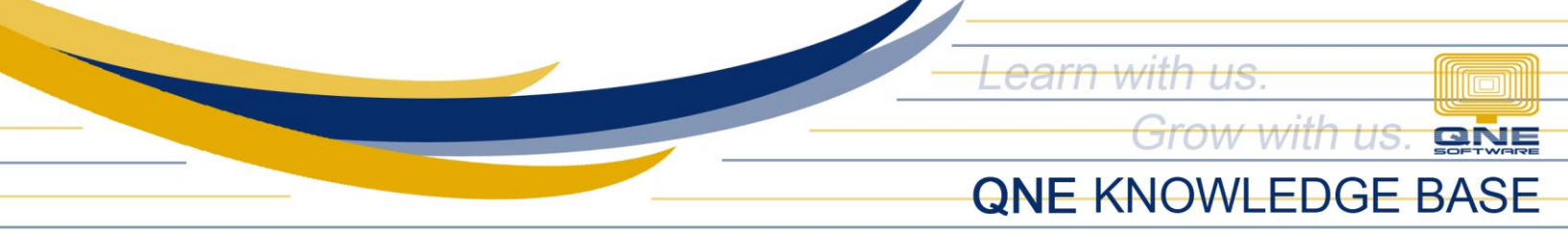

## Click Next

| auc     |      |           |                                                |                           |          | - x |  |
|---------|------|-----------|------------------------------------------------|---------------------------|----------|-----|--|
| Company | Data | bas<br>Ch | e Template<br>oose a template                  |                           |          |     |  |
|         |      | Pleas     | se select a database type that suits the new c | ompany                    |          |     |  |
|         | (    | ) Sa      | ample Database                                 | () Working Datab          | oase     |     |  |
|         | Co   | untr      | y Template                                     | General Bus               | iness    | •   |  |
|         |      | Aci       | count Name                                     | Acc Code                  | DRCR     |     |  |
|         | •    | +         | SALES                                          | INC                       | CR       |     |  |
|         |      |           | SALES                                          | 600-0100                  | CR       | - 0 |  |
| - 1     |      |           | SALES ADJUSTMENT                               | INA                       | DR       |     |  |
| - 1     |      | -         | COST OF SALES & SERVICES                       | COG                       | DR       |     |  |
|         |      |           | STOCKS INVENTORY - BEGINNING                   | 700-0100                  | DR       |     |  |
| - 1     |      |           | PURCHASES                                      | 700-0200 DR               | DR       |     |  |
|         |      |           | FREIGHT AND HANDLINGS                          | 700-0300                  | DR       |     |  |
| - 1     |      |           | STOCKS INVENTORY - ENDING                      | 700-0500                  | CR       |     |  |
| - 1     |      | +         | OPERATING EXPENSES                             | EXP                       | DR       |     |  |
| - 1     |      |           |                                                | + ADMINISTRATION EXPENSES | 810-0100 | DR  |  |
|         |      |           | SALARIES & WAGES                               | 810-0110 DR               | DR       | *   |  |

Fill in the Connection Info:

- Company Name
- Server name Should be ServerComputerName\QNEBSS (e.g., SUPPORT04\QNEBSS)
- Database Name
- Authentication Must be System Authentication

Once done, Click Validate then Next

| Companies  | Wizard                                         | ×            |
|------------|------------------------------------------------|--------------|
| Select a D |                                                |              |
| Company    | Connection Info<br>Connect to SQL server       | Create       |
|            | Company Name Your Company 🖌                    | Append       |
|            | Server Name SUPPORTO4/QNEBSS 🗸                 |              |
|            | Database Name Uniquedatabasename 🗸             | Modify       |
|            |                                                | Backup       |
|            | Authentication                                 | Restore      |
|            | Username Password Validate                     | Remove       |
|            | Import Chart of Accounts From Another Database | Open         |
|            | <back next=""> Cancel</back>                   | $\mathbf{X}$ |
| •          | •                                              | Close        |

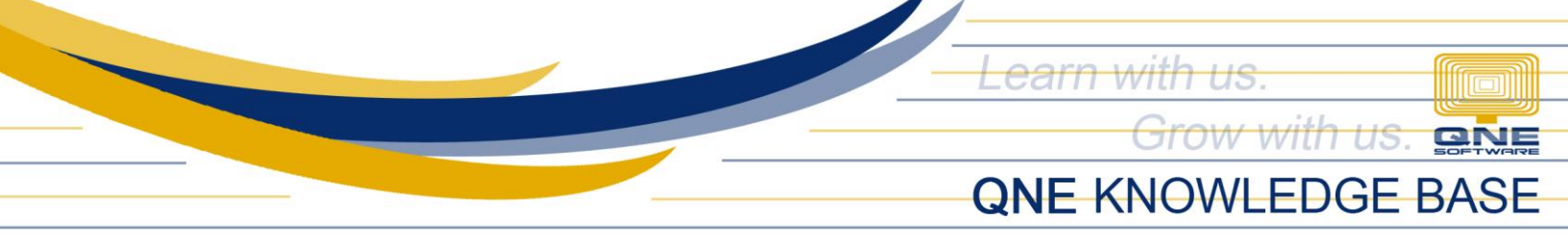

## Set the Currency, Fiscal Year and Cut Off date > Click Next

| Companies Wizard                                                                                                    |                                                                                                    | ×               |  |  |  |  |
|----------------------------------------------------------------------------------------------------|----------------------------------------------------------------------------------------------------|-----------------|--|--|--|--|
| Select a D<br>Company Details<br>Configure account book                                                                        |                                                                                                    |                 |  |  |  |  |
| Currency Code P<br>Description P<br>Currency Sian P                                                                            | Currency Code PH<br>Description PHILIPPINE PESO                                                                                                    |                 |  |  |  |  |
| Fiscal Start Month<br>Fiscal Start Year<br>Length of First Financial Period<br>Accounting Start Month<br>Accounting Start Year | 1 ↓         Financial Period         01/01/2020           2020 ↓         31/12/2020         31/12/2020           1 ↓         Cut-off Date         01/01/2020 | Modify<br>Badup |  |  |  |  |
| Valid Posting Date                                                                                                    | • ] [ ] ] [ ] ] [ ] ] ] ] ] ] ] ] ] ] ]                                                                                                    | Restore         |  |  |  |  |
|                                                                                                    | < Back Next >                                                                                                    | Cancel Close    |  |  |  |  |

### Click Next

| <u>ect a D</u> | •               |                                                   |                                                                                          |          |                   |
|----------------|-----------------|---------------------------------------------------|------------------------------------------------------------------------------------------|----------|-------------------|
| Company        | Ready<br>R      | to Create<br>eview database setting               | S                                                                                        |          | Create            |
|                | You co<br>butto | ompany is now ready to<br>n if you want to review | be created. Click next to create the company. You can click<br>and change your settings. | the Back | Append            |
|                | Γ               | Country                                           | PHILIPPINES                                                                              |          | ( )               |
|                |                 | Selected Template                                 | General Business                                                                         |          | Modify            |
|                |                 | Company Name                                      | Your Company                                                                             |          | $\sim$            |
|                |                 | Connection Info                                   | Data Source=SUPPORT04\QNEBSS;Initial Catalog=Uni                                         |          |                   |
|                |                 | Financial Period                                  | 1/1/2020 to 12/31/2020                                                                   |          | Ŀ                 |
|                |                 | Cut-off Date                                      | 1/1/2020                                                                                 |          | Backup            |
|                |                 | Valid Posting Period                              |                                                                                          |          |                   |
|                |                 |                                                   |                                                                                          |          |                   |
|                |                 |                                                   |                                                                                          |          | $\sim$            |
|                |                 |                                                   |                                                                                          | _        | Restore           |
|                |                 |                                                   |                                                                                          |          |                   |
|                |                 |                                                   |                                                                                          |          |                   |
|                |                 |                                                   |                                                                                          |          | Remove            |
|                |                 |                                                   |                                                                                          |          |                   |
|                |                 |                                                   |                                                                                          |          |                   |
|                |                 |                                                   |                                                                                          |          | $\mathbf{\nabla}$ |
|                |                 |                                                   |                                                                                          |          | Open              |
|                |                 |                                                   | < Back Next >                                                                            | Cancel   |                   |
|                |                 |                                                   | A DOCK MEXT 2                                                                            | Carreer  |                   |

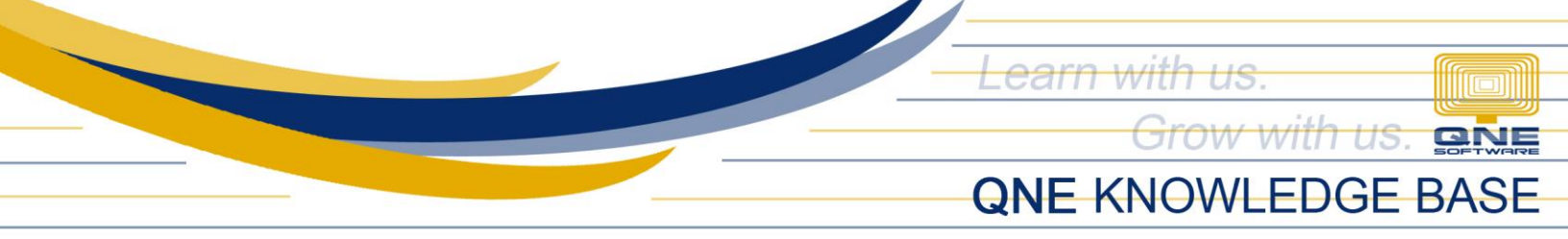

## Once database is created successfully > Click Finish

| Companies Wizard |                                                          | ×              |
|------------------|----------------------------------------------------------|----------------|
| Select a D       | - <b>- x</b>                                             | 0              |
| Company          | Your company (Your Company)<br>was created successfully! | Create         |
|                  | You have successfully created the Company database       | Append         |
|                  |                                                          | Modify         |
|                  |                                                          | Backup         |
|                  |                                                          | Restore        |
|                  |                                                          | Remove         |
|                  | To dose this wizard, dick Finish                         | Open Open      |
|                  | < Back Finish Cancel                                     | $(\mathbf{X})$ |
|                  | •                                                        | Close          |

### Double click your created Database

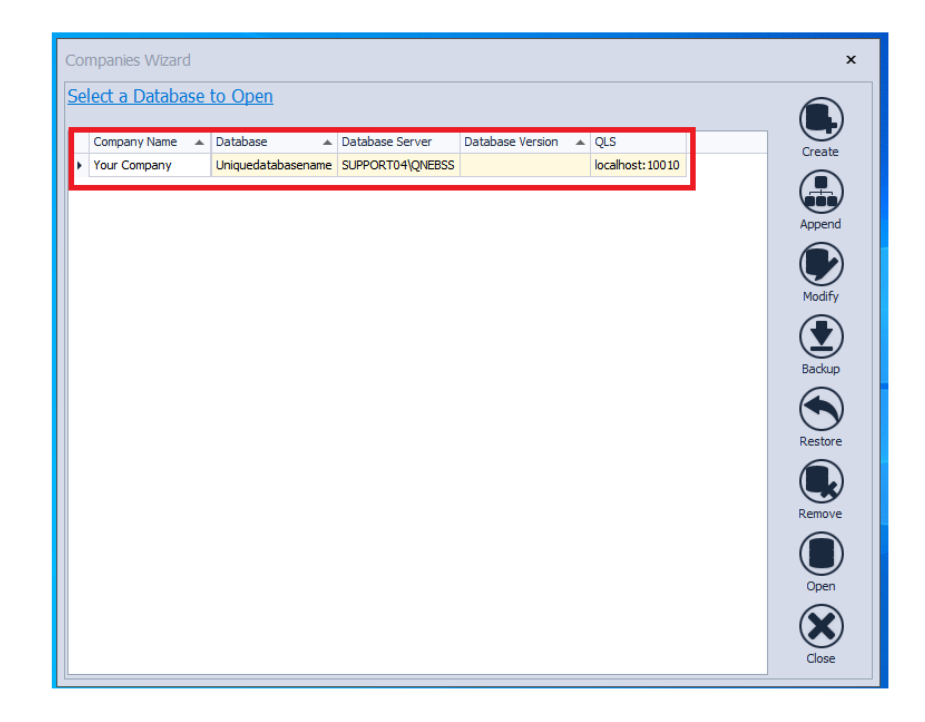

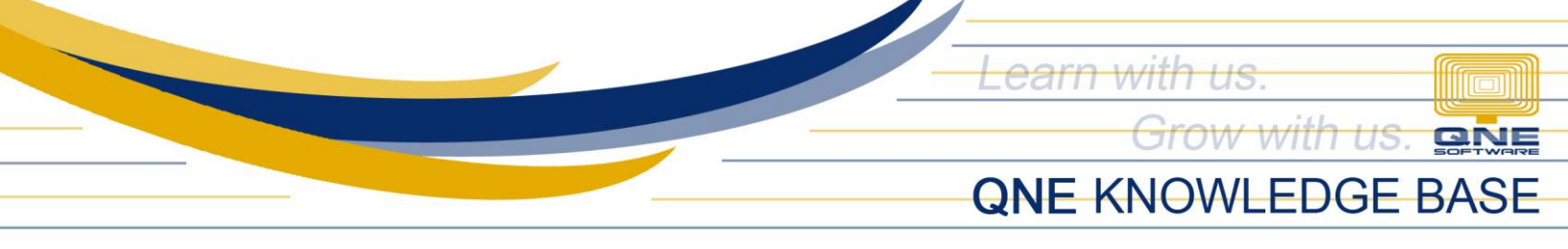

On the QNE login screen the default user account for newly created database is:

Username: ADMIN Password: None/Blank

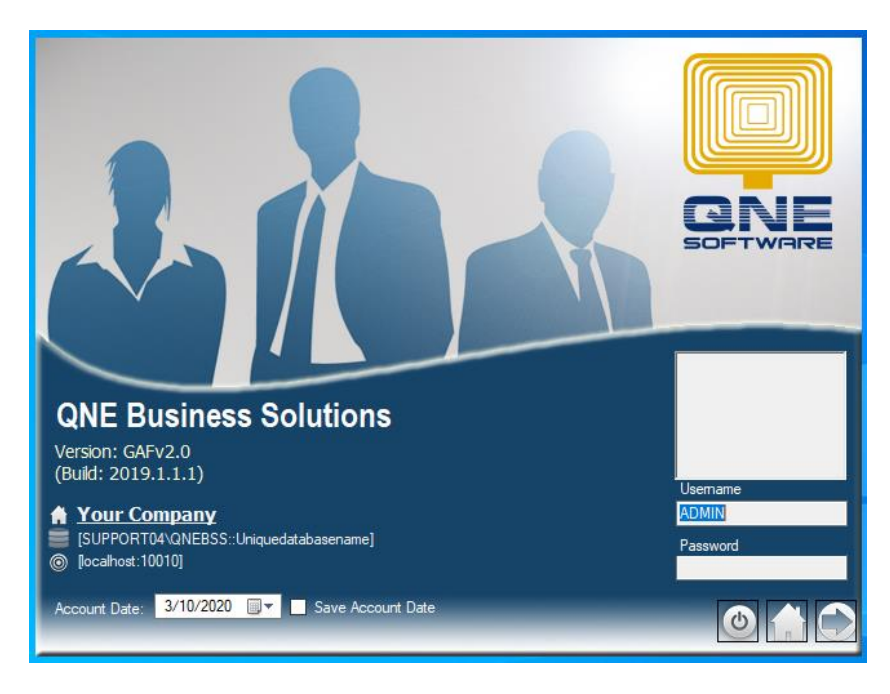

# NOTE:

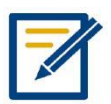

For further concerns regarding this matter, please contact support to assist you or create ticket thru this link https://qnesupportph.freshdesk.com